## Nokia 500 –autonavigaattori Aloitusopas

9205371 3. painos / Fl

#### VAATIMUSTENMUKAISUUSILMOITUS

NOKIA vakuuttaa täten, että tämä PD-14-tyyppinen laite on direktiivin 1999/5/EY oleellisten vaatimusten ja sitä koskevien direktiivin muiden ehtojen mukainen.

Tuote on direktiivin 2004/104/EY (direktiivin 72/245/ETY muuttamisesta annettu direktiivi) liitteessä I olevissa kohdissa 6.5, 6.6, 6.8 ja 6.9 määritettyjen rajojen mukainen.

Vaatimustenmukaisuusilmoituksesta on kopio WWW-osoitteessa http://www.nokia.com/phones/declaration\_of\_conformity/.

Tämän asiakirjan laatimisen aikaan tuotteen FM-lähetinosa on tarkoitettu käytettäväksi seuraavissa maissa: Belgia, Espanja, Islanti, Iso-Britannia, Liechtenstein, Luxemburg, Norja, Portugali, Ruotsi, Saksa, Suomi, Sveitsi, Tanska, Tšekin tasavalta, Turkki ja Viro. Viimeisimmät tiedot löytyvät osoitteesta http://www.nokia.com.

# **€€**0678①

© 2007, 2008 Nokia. Kaikki oikeudet pidätetään.

Nokia, Nokia Connecting People ja Nokia Original Accessories -logo ovat Nokia Oyj:n rekisteröityjä tavaramerkkejä. Muut tässä asiakirjassa mainitut tuotteiden ja yritysten nimet voivat olla omistajiensa tavaramerkkejä tai kauppanimiä.

Tämän asiakirjan sisällön jäljentäminen, jakeleminen tai tallentaminen kokonaan tai osittain on kielletty ilman Nokian myöntämää kirjallista lupaa.

9205371 / 3. painos / Fl

#### Johdanto

Voit käyttää Nokia 500 -autonavigaattoria GPS-navigointiin autossa ja ulkona. Lisäksi voit soittaa puheluja, katsella valokuvia ja videoita sekä kuunnella musiikkia.

Tässä oppaassa on lyhyt kuvaus navigointilaitteen käyttöönotosta ja perustoiminnoista. Ennen kuin otat laitteen käyttöön, lue laitteen mukana toimitetulla DVD-levyllä oleva käyttöopas huolellisesti. Käyttöopas sisältää tärkeitä turvallisuus- ja huolto-ohjeita.

## Näppäimet ja osat

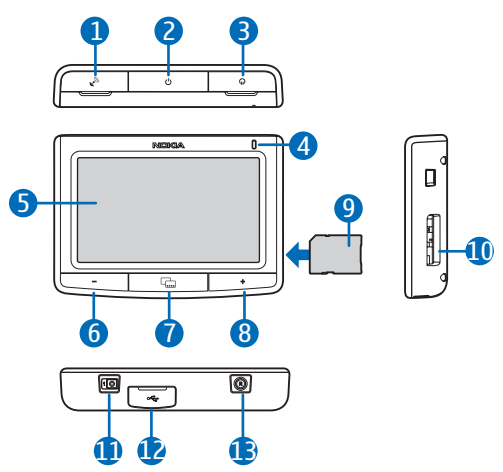

- 1. Valinnaisen ulkoisen GPS-antennin liittimen suojus
- 2. Virtanäppäin
- 3. Stereoäänen ulostuloliittimen suojus
- 4. Merkkivalo
- 5. Kosketusnäyttö
- 6. Äänenvoimakkuuden vähennysnäppäin
- 7. Valikkonäppäin
- 8. Äänenvoimakkuuden lisäysnäppäin
- 9. Muistikortti ja sovitin
- 10. Muistikorttipaikka
- 11. Päävirtakytkin
- 12. Mini USB -portti / laturin liitin
- 13. Palautus näppäin

## Ensimmäinen käyttökerta

1. Kytke laitteeseen virta liu'uttamalla päävirtakytkintä oikealle.

Käytä päivittäisessä käytössä valmiustilaa virran katkaisemisen sijasta. Näin laite käynnistyy nopeammin. Voit asettaa laitteen valmiustilaan (tai poistua valmiustilasta) pitämällä virtanäppäintä painettuna noin kolmen sekunnin ajan.

- 2. Kun sinua pyydetään kalibroimaan näyttö, kosketa näytössä näkyvää hiusristikkoa sormellasi ja paina sitä lyhyen aikaa. Toista tämä, kun hiusristikko liikkuu näytön eri kohtiin.
- Kun sinua pyydetään valitsemaan kieli, kosketa haluamaasi kieltä ja -kuvaketta. Kieltä käytetään näyttöteksteissä ja puhutuissa navigointiohjeissa.
- 4. Aseta päivämäärä ja kellonaika (sekä aikavyöhyke ja kesäaika) ja kosketa
   +-kuvaketta.
- Lue näyttöön tuleva turvallisuusilmoitus huolellisesti, hyväksy se ja kosketa oikealle osoittavaa nuolta. Suunnistin-sovellus käynnistyy ja näyttöön tulee karttanäkymä. Nyt voit aloittaa laitteen käytön.

## Bluetooth-yhteyden määrittäminen

- 1. Kytke virta navigointilaitteeseen ja yhteensopivaan matkapuhelimeen.
- 2. Ota Bluetooth-toiminto käyttöön puhelimessa. Ohjeet ovat puhelimen käyttöoppaassa.
- 3. Paina navigointilaitteen valikkonäppäintä ja kosketa Puhelin-kohtaa.
- 4. Kun laite pyytää aloittamaan pariliitoksen muodostamisen puhelimesta, aseta puhelin etsimään Bluetooth-laitteita ja valitse navigointilaite (Nokia PND) puhelimessa olevasta löydettyjen laitteiden luettelosta.
- 5. Muodosta pariliitos ja yhteys navigointilaitteen ja puhelimen välille antamalla salasana 0000 puhelimessa.

Joissakin puhelimissa yhteys on muodostettava erikseen pariliitoksen muodostamisen jälkeen. Yksityiskohtaisia tietoja on puhelimen käyttöoppaassa.

6. Kun sinua pyydetään hakemaan yhteystiedot puhelimesta navigointilaitteeseen, kosketa *Kyllä*-kohtaa, jos haluat käyttää puhelimeen tallennettuja yhteystietoja navigointilaitteen kanssa.

### Laitteen asentaminen autoon

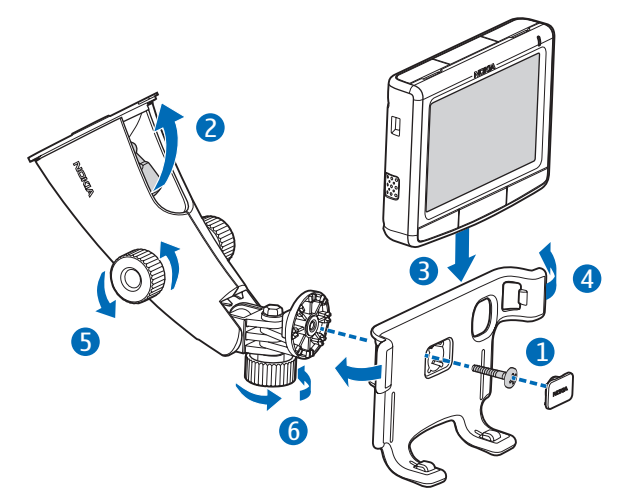

Kiinnitä autoteline asennuslaitteeseen laitteen mukana toimitetulla ruuvilla (1) ja paina suojalevy paikalleen. Kiinnitä asennuslaite tuulilasiin työntämällä lukitusvipua varovasti imukuppia kohti (2). Aseta navigointilaite autotelineeseen (3) ja paina laitetta taaksepäin niin, että telineen kaksi sivukappaletta lukitsevat laitteen paikalleen (4). (Voit vapauttaa laitteen työntämällä sivukappaleita.) Voit säätää pysty- tai vaaka-asentoa ruuveilla (5) ja (6).

Lataa sisäinen akku kytkemällä laitteen mukana toimitettu laturi navigointilaitteessa olevaan mini USB -porttiin ja liittämällä laturin pistoke auton 12 V:n savukkeensytyttimen pistorasiaan.

Jos käytät TMC-palvelua (liikennetiedotuspalvelua) laitteen kanssa, pidä laturi kytkettynä laitteeseen, koska laturissa on TMC-antenni.

## Peruskäyttö

#### Kosketusnäyttö

Voit käyttää laitteen useimpia toimintoja koskettamalla näyttöä sormellasi.

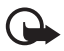

Tärkeää: Vältä naarmuttamasta kosketusnäyttöä. Älä koskaan kirjoita kosketusnäyttöön kynällä tai muulla terävällä esineellä.

#### Sovellusten avaaminen karttanäytöstä

Kun kytket laitteeseen virran, karttanäyttö tulee näkyviin. Tässä näytössä näkyy *Suunnistin*-sovelluksen karttanäkymä.

Voit tuoda sovellusvalikon näyttöön tai piilottaa sen painamalla valikkonäppäintä. Jos haluat avata sovelluksen valikosta, kosketa sen kuvaketta. Laitteessa on seuraavat sovellukset:

- Suunnistin-sovellus (🛞) GPS-navigointiin
- *Puhelin*-sovellus ( ), jolla voit soittaa puheluja ja vastata niihin käyttämällä laitteeseen yhteydessä olevaa matkapuhelinta
- Musiikki-sovellus ( **J**), jolla voit toistaa muistikortille tallennettuja kappaleita
- *Galleria*-sovellus (日), jolla voit katsoa muistikortille tallennettuja valokuvia ja videoleikkeitä
- *Asetukset*-sovellus (*A*), jolla voit säätää asetuksia ja tarkastella laitetta koskevia tietoja

Jos haluat palata *Suunnistin*-sovellukseen muista sovelluksista, paina valikkonäppäintä.

Jos haluat palata edelliseen näyttöön missä tahansa sovelluksessa, kosketa -kuvaketta.

Voit säätää käytössä olevan sovelluksen äänenvoimakkuutta painamalla äänenvoimakkuuden lisäysnäppäintä (+) tai vähennysnäppäintä (-) tai pitämällä näppäintä painettuna.

Karttanäytön oikeassa yläkulmassa näkyvät tilasymbolit osoittavat GPS-, Bluetooth- ja TMC-yhteyksien tilan sekä sisäisen akun varaustason.

## Navigaattori

#### <u>Kartta</u>

Kun laitteesta on muodostettu GPS-yhteys, *Suunnistin*-sovellus näyttää nykyisen sijaintisi kartalla.

#### Seurantatila

Kun et ole navigoimassa määränpäähän, Suunnistin-sovellus on seurantatilassa. Tässä tilassa kartta näyttää esimerkiksi GPS-sijaintisi ja niiden GPS-satelliittien määrän, joihin laite on yhteydessä.

Jos haluat selata karttaa, siirry selaustilaan koskettamalla karttaa.

#### Navigointitila

Kun olet navigoimassa määränpäähän, *Suunnistin*-sovellus on navigointitilassa. Tässä tilassa kartta näyttää esimerkiksi reitin määränpäähän, nykyisen kadun, seuraavan kadun (ja etäisyyden siihen), nopeuden, arvioidun saapumisajan, etäisyyden määränpäähän ja keskinopeuden (jos toiminto on otettu käyttöön).

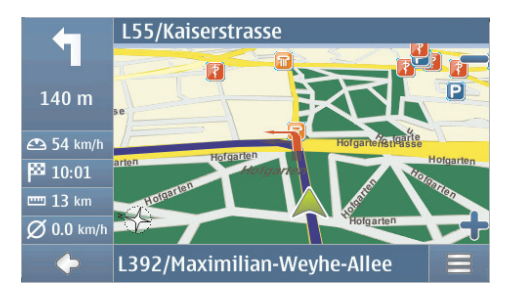

Jos haluat selata karttaa, siirry selaustilaan koskettamalla karttaa. Voit lopettaa navigoinnin koskettamalla +-kuvaketta. Jos haluat käyttää navigoinnin aikana käytettävissä olevia toimintoja, kosketa --kuvaketta.

#### Selaustila

Selaustilassa näytön alaosa on oranssi ja pohjoinen on aina ylhäällä.

Kun haluat valita jonkin sijainnin, suurenna tai pienennä kohdetta kartalla tarvittaessa ja siirrä karttaa sormellasi, kunnes kohdistin osoittaa haluamaasi sijaintiin. Kosketa ≡-kuvaketta ja haluamaasi vaihtoehtoa.

Voit palata seurantatilaan tai navigointinäyttöön koskettamalla 🔶 -kuvaketta.

## Määränpään etsiminen ja navigointi määränpäähän

Voit etsiä määränpäätä, jotta voit esimerkiksi navigoida siihen, näyttää sen kartalla tai tallentaa sen myöhempää käyttöä varten. Voit palata edelliseen näyttöön koskettamalla -kuvaketta.

Kun haluat navigoida johonkin määränpäähän, paina valikkonäppäintä ja kosketa kohtia *Suunnistin > Määränpää* ja jotakin seuraavista:

- Osoite Voit kirjoittaa määränpään osoitteen. Katso kohtaa "Navigointi osoitteeseen" sivulla 8.
- *Kiinnostavien kohteiden haku* Voit etsiä haluamaasi kiinnostavaa kohdetta. Katso kohtaa "Navigointi kiinnostavaan kohteeseen" sivulla 8.

Voit myös navigoida johonkin sijaintiin, jossa kävit äskettäin (Äskeinen), johonkin aiemmin tallennettuun sijaintiin (Suosikit) tai osoitteeseen, joka on tallennettu nimen kanssa osoitekirjaan, jos se sisältää osoitteita (Osoitekirja).

Kun olet asettanut määränpään, kosketa ≡-kuvaketta ja Suunnista-kohtaa. Laite laskee reitin määränpäähän ja siirtyy navigointitilaan.

#### Navigointi osoitteeseen

Kun haluat etsiä osoitetta, johon haluat navigoida, paina valikkonäppäintä ja kosketa kohtia *Suunnistin* > *Määränpää* > *Osoite*. Valitse maa, kaupunki (tai postinumero), katu ja talon numero (valinnainen) koskettamalla kenttiä yksitellen ja kirjoita tiedot tässä järjestyksessä käyttämällä näytössä näkyvää näppäimistöä.

Syötä merkkejä, kunnes olet rajannut haun vain yhteen tulokseen, tai kosketa  $\mathbf{Q}$ -kuvaketta ja haluamaasi osoitetta luettelossa. Voit selata luetteloa koskettamalla ylä- tai alanuolta.

Kun olet löytänyt osoitteen, kosketa ≡-kuvaketta *Etsi osoite* -näytössä ja kosketa haluamaasi vaihtoehtoa. Voit navigoida osoitteeseen, lisätä sen reittiin (*Kautta*-vaihtoehdolla), tallentaa sen suosikiksi tai tarkastella sitä kartalla.

#### Navigointi kiinnostavaan kohteeseen

Voit etsiä haluamasi sijainnin lähellä olevaa kiinnostavaa kohdetta.

Kun haluat navigoida kiinnostavaan kohteeseen, paina valikkonäppäintä ja kosketa kohtia *Suunnistin* > *Määränpää* > *Kiinnostavien kohteiden haku*. Haun aloituspiste (tavallisesti nykyinen sijaintisi) näkyy näytön yläosassa. Jos haluat muuttaa aloituspisteen, kosketa *Missä?*-kohtaa ja sitten *Osoite*-kohtaa, jos haluat antaa osoitteen, *Suosikit*-kohtaa, jos haluat valita aiemmin tallennetun osoitteen, tai *GPS-sijainti*-kohtaa, jos haluat asettaa nykyisen sijaintisi aloituspisteeksi.

Kosketa kiinnostavan kohteen luokkaa tai aliluokkaa. Vaihtoehtoisesti kosketa **Q**-kuvaketta, kirjoita kiinnostavan kohteen nimi ja kosketa 🗸 -kuvaketta.

Näyttöön tulee löytyneiden kiinnostavien kohteiden luettelo. Luettelo on lajiteltu aloituspisteeseen olevan etäisyyden mukaan. Kosketa haluamaasi kohdetta ja vaihtoehtoa, jota haluat käyttää.

## Reitin suunnitteleminen

Voit suunnitella reittisi etukäteen myös ilman GPS-yhteyttä.

Kun haluat suunnitella reitin, paina valikkonäppäintä ja kosketa kohtia *Suunnistin* > *Määränpää*. Valitse reitin aloituspiste samalla tavalla kuin määränpää ja lisää se reittiin (*Kautta*-vaihtoehdolla). Kun kosketat *Kautta*-kohtaa, näyttöön tulee *Määränpääluettelo*. Jos haluat lisätä reittiin reittipisteen, kosketa +-kuvaketta ja valitse sijainti samalla tavalla kuin määränpää. Jos haluat poistaa pysähdyksen matkasta, kosketa luettelossa olevaa pysähdystä ja matkasta.

Kun olet asettanut reitin, kosketa ≡-kuvaketta ja *Reitin luominen*-kohtaa. Reitin laskemisen jälkeen näyttöön tulee reitin yhteenveto. Jos haluat tarkastella yksityiskohtaista tielistaa, kosketa oikeaa nuolta. Jos haluat tarkastella kartalla olevia reittipisteitä, kosketa oikeaa nuolta uudelleen. Jos haluat siirtyä edelliseen tai seuraavaan reittipisteeseen, kosketa reittipisteen nimen vasemmalla tai oikealla puolella olevaa nuolta. Voit palata edelliseen näyttöön koskettamalla vasenta nuolta.

#### Navigointiasetukset

Paina valikkonäppäintä ja kosketa kohtia *Suunnistin* > *Asetukset* ja jotakin seuraavista:

 Yleiset asetukset – Voit valita esimerkiksi navigointiohjeiden äänen (Äänet), etäisyyden yksikön ja sen, miten laite reagoi TMC-viesteihin (Automaattinen, Manuaalinen tai Ei käytössä).

Voit myös asettaa laitteen näyttämään reitilläsi olevien nopeus- tai turvakameroiden sijainnin navigoinnin aikana, jos tämä ominaisuus on otettu käyttöön laitteessa. Joillakin lainkäyttöalueilla nopeus- tai turvakameroiden sijaintitietojen käyttö on kielletty tai käyttöä on rajoitettu. Nokia ei vastaa tällaisten tietojen tarkkuudesta eikä niiden käytön seurauksista.

- *Kartta-asetukset* Voit valita esimerkiksi 2D- tai 3D-näkymän tai siirtyä yöja päivänäkymien välillä.
- *Reittiasetukset* Voit valita esimerkiksi haluamasi kulkutavan ja määrittää reittiasetukset (kuten estää tai sallia moottoriteiden käytön).

## Puhelujen käsittely

Jos haluat muodostaa laitteen ja puhelimen välille langattoman Bluetoothyhteyden, paina valikkonäppäintä ja kosketa kohtia *Puhelin* > �.

#### Tallennetulle henkilölle soittaminen

Jos haluat soittaa henkilölle, jonka tiedot olet hakenut matkapuhelimesta, paina valikkonäppäintä ja kosketa kohtia *Puhelin > Osoitekirja*.

Kirjoita haluamasi nimi käyttämällä näytössä näkyvää näppäimistöä. Kosketa kuvaketta tai nimiluetteloa. Jos haluat tarkastella nimen kanssa tallennettuja puhelinnumeroita, kosketa nimeä. Soita puhelinnumeroon koskettamalla sitä. Jos haluat muuttaa yhteystietojen lajittelujärjestystä tai hakea yhteystietoja matkapuhelimesta, johon laite on parhaillaan yhteydessä, paina valikkonäppäintä ja kosketa kohtia *Puhelin > Asetukset > Yht.tiet.lajittelujärjestys* tai *Osoitekirjan haku*.

#### Muut soittotavat

Voit soittaa puhelun myös muilla soittotavoilla. Paina valikkonäppäintä, kosketa *Puhelin*-kohtaa ja jatka jollakin seuraavista tavoista:

- Jos haluat kirjoittaa puhelinnumeron, kosketa Puhelunäpp.-kohtaa ja näppäile numero. Soita numeroon koskettamalla *P*-kuvaketta. Lopeta puhelu koskettamalla -kuvaketta.
- Jos puhelin tukee äänivalintaa navigointilaitteen kanssa, soita puhelimeen tallennettuun puhelinnumeroon äänivalinnan avulla koskettamalla Äänivalinta-kohtaa.
- Jos haluat soittaa puhelinnumeroon pikavalinnan avulla, avaa pikavalintaluettelo koskettamalla Suosikit-kohtaa. Soita puhelu koskettamalla haluamaasi yhteystietoa. Jos haluat määrittää uuden yhteystiedon, kosketa 
   kohtaa. Jos haluat muuttaa yhteystietoa, kosketa

#### Puheluun vastaaminen

Vastaa saapuvaan puheluun koskettamalla  $\mathscr{P}$ -kuvaketta. Voit hylätä puhelun koskettamalla  $\varpi$ -kuvaketta.

Jos haluat tarkastella karttaa ja pienentää puhelunaikaisten toimintojen näytön puhelun aikana, paina valikkonäppäintä. Kuvake  $\equiv$  näkyy näytön oikeassa yläkulmassa. Jos haluat avata puhelunaikaisten toimintojen näytön, kosketa  $\equiv$ -kuvaketta.

## Musiikkisoitin ja FM–lähetin

Jos haluat kuunnella muistikortille tallentamiasi kappaleita, paina valikkonäppäintä ja kosketa *Musiikki*-kohtaa.

Kun haluat kuunnella kappaleen, kosketa **₽**-kuvaketta, haluamaasi kansiota ja kappaletta sekä ▶-kuvaketta.

Laitteessa on FM-lähetin, jonka avulla voit kuunnella musiikkia *Musiikki*sovelluksesta FM-autoradiojärjestelmän kautta. FM-lähetintä voi käyttää myös puheluihin. Ota lähetin käyttöön koskettamalla **(•)**-kuvaketta ja valitse haluamasi taajuus. Valitse sama taajuus autoradiosta.